How to install Windows 8.1 Enterprise on university-owned PC

Creation date : 2022-07-26

# Extended End Date of Support Dates of Windows 8.1 is Jan 10, 2023

Windows 8.1 - Microsoft Lifecycle | Microsoft Docs

https://docs.microsoft.com/en-us/lifecycle/products/windows-81

So, Windows 8.1 Enterprise offering service for university-owned PC will end between Janu ary 4 and January 10 2023, inclusive.

# Be sure to go to the following page and check te rms and conditions for how you can use software.

Notandum(Windows)

http://www.officesoft.gsic.titech.ac.jp/pdf/Notandum Licensing Windows Upgrades through EES English.pdf

1 Check system requirements

Go to the following page and check that the university-owned PC on which you want t o install Windows 8.1 Enterprise meets system requirements. If the university-owned PC on which you want to install Windows 8.1 Enterprise doesn't meet system requirements, meet system requirements.

System requirements https://support.microsoft.com/en-us/windows/2f327e5a-2bae-4011-8848-58180a4353a7

2 Decide who to be PC Administrator

<Reference> PC Administrator http://www.officesoft.gsic.titech.ac.jp/pdf/PC\_Administrator\_en.pdf

3 Obtain a Passcode

PC Administrator who was decided at "2 Decide who to be PC Administrator" obtains a Passcode.

パスコードの取得について / For information about obtaining the Passcode <a href="http://www.officesoft.gsic.titech.ac.jp/pdf/passcode.pdf">http://www.officesoft.gsic.titech.ac.jp/pdf/passcode.pdf</a>

If person who will follow the following steps is not PC Administrator who was decided at "2 Decide who to be PC Administrator", PC Administrator turn over the information of

PC Administrator's mail address of The Tokyo Tech Mail System and Passcode to person who will follow the following steps.

4 Make installation media to install Windows 8.1 Enterprise<sup>i</sup>

4.1

If the OS of the PC which are used to download ISO file which you need to mak e installation media to install Windows 8.1 Enterprise is Windows, go to the followi ng page and download TTInstaller for Windows.

TTInstaller(Windows 版)をダウンロードする方法 / How to download TTInstaller for Windows

<u>http://www.officesoft.gsic.titech.ac.jp/pdf/How\_to\_download\_TTInstaller\_for\_Windows.p</u> <u>df</u>

If the OS of the PC which are used to download ISO file which you need to mak e installation media to install Windows 8.1 Enterprise is macOS, go to the following page and download TTInstaller for macOS.

TTInstaller(macOS版) をダウンロードする方法 / How to download TTInstaller for m acOS

http://www.officesoft.gsic.titech.ac.jp/pdf/How\_to\_download\_TTInstaller\_for\_macOS.pdf

### 4.2

4.2.1

If TTInstaller for Windows was downloaded at 4.1, follow steps in the followin g page.

How to execute TTInstaller for Windows (Common steps)

http://www.officesoft.gsic.titech.ac.jp/pdf/How to execute TTInstaller for Windows common steps en.pdf

If TTInstaller for macOS was downloaded at 4.1, follow steps in the following page.

How to execute TTInstaller for macOS (Common steps)

<u>http://www.officesoft.gsic.titech.ac.jp/pdf/How to execute TTInstaller for macOS</u> <u>common steps en.pdf</u>

<sup>&</sup>lt;sup>i</sup> It is not necessary to do "4 Make installation media to install Windows 8.1 Enterprise" on the PC which you want to install Windows 8.1 Enterprise on at "5 Install Windows 8.1 Enterprise". For example, if you can not do "4 Make installation media to install Windows 8.1 Enterprise" on the PC which you want to install Windows 8.1 Enterprise on at "5 Install Windows 8.1 Enterprise", please consider doing "4 Make installation media to install Windows 8.1 Enterprise" on the other PC.

4.2.2

Click [For University], and click [Next].

|                                     | InstallType :                                                                                                    | For University For Personal |      | -      |
|-------------------------------------|----------------------------------------------------------------------------------------------------|-----------------------------|------|--------|
| 2021/04/2                           | 2 20:39:51 : INFO : Network Connect : OK : Di                                                                                | rect                        |      | A      |
| 2021/04/2<br>2021/04/2<br>2021/04/2 | 2 20:39:57 : INFO : Language : English<br>2 20:39:57 : INFO : Connect IP :<br>2 20:40:07 : INFO : AuthenticationCheck : OK : | ID=                         |      | •      |
|                                     |                                                                                                    |                             | Back | t Exit |

4.2.3

Type the mail address of The Tokyo Tech Mail System of PC Administrator w ho was decided at "2 Decide who to be PC Administrator" and the Passcode<sup>ii</sup> w hich was obtained at "3 Obtain a Passcode", and click [Next].

|                                              | PC Administrator's mail address<br>Passcode                                                                                                    |                                           | @m.titech.ac.jp |      |      |
|----------------------------------------------|----------------------------------------------------------------------------------------------------|-------------------------------------------|-----------------|------|------|
|                                              |                                                                                                    |                                           |                 |      |      |
| 2021/04/<br>2021/04/<br>2021/04/<br>2021/04/ | 22 20:39:51 : INFO : Network Connec<br>22 20:39:57 : INFO : Language : Engl<br>22 20:39:57 : INFO : Connect IP :<br>22 20:39:57 : INFO : AuthenticationCh | t : OK : Direct<br>ish<br>neck : OK : ID= | <br>            |      |      |
| 2021/04/                                     | 22 20:40:13 : INFO : InstallType : For                                                                                                    | University                                | <br>            |      | •    |
|                                              |                                                                                                    |                                           | Back            | Next | Exit |

<sup>&</sup>lt;sup>ii</sup> If the Passcode which was obtained at "3 Obtain a Passcode" is invalid, follow the operation of "3 Obtain a Passcode" again and type it.

Check the row which fulfills following conditions, and click [Next].

- The Language column of the row is the language you want to install.
- If you want to install the 32-bit Operating System, the Explain column of t he row contains "32bit". If you want to install the 64-bit Operating System, the Explain column of the row contains "64bit".
- The SoftwareName column of the row is "Microsoft Windows".
- The Version column of the row is "8.1 Enterprise".

| Check | OSName        | Language      | Explain                                   | FileSize |     |
|-------|---------------|---------------|-------------------------------------------|----------|-----|
|       | Windows       | English       | Microsoft Office 2019 : 64bit             | 2МВ      | Mic |
|       | Windows       | English       | Microsoft Office 2016 : 32bit             | 721MB    | Mic |
|       | Windows       | English       | Microsoft Office 2016 : 64bit             | 841MB    | Mic |
|       | Windows       | English       | Windows 10 Education : 32bit : ISO file   | 3.28GB   | Mic |
|       | Windows       | English       | Windows 10 Education : 64bit : ISO file   | 4.73GB   | Mic |
| r     | Windows       | English       | Windows 8.1 Enterprise : 32bit : ISO file | 2.51GB   | Mic |
|       | Windows       | English       | Windows 8.1 Enterprise : 64bit : ISO file | 3.32GB   | Mic |
| 4     |               |               |                                           |          |     |
|       | For Clien     | t : Common    | For Client : Japanese For Client : Engli  | sh       |     |
| 2021/ | 04/22 20:30:6 | 7 . INEO      | Connect ID :                              |          |     |
| 2021/ | 04/22 20:30:0 | 7 : INFO :/   | AuthenticationCheck: OK: ID=              |          |     |
| 2021/ | 04/22 20:40:1 | 13 : INFO : I | nstallType : For University               |          |     |
| 2021/ | 04/22 20:40:2 | 28 : INFO : I | PasscodeCheck: OK: ID=                    |          | =   |
| 2021/ | 04/22 20:40:2 | 28 : INFO : : | Same Person Flag :                        |          | н   |
| 4     |               |               |                                           | )        |     |
|       |               |               | Back                                      | ext      | xit |

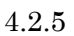

## Click [Next].

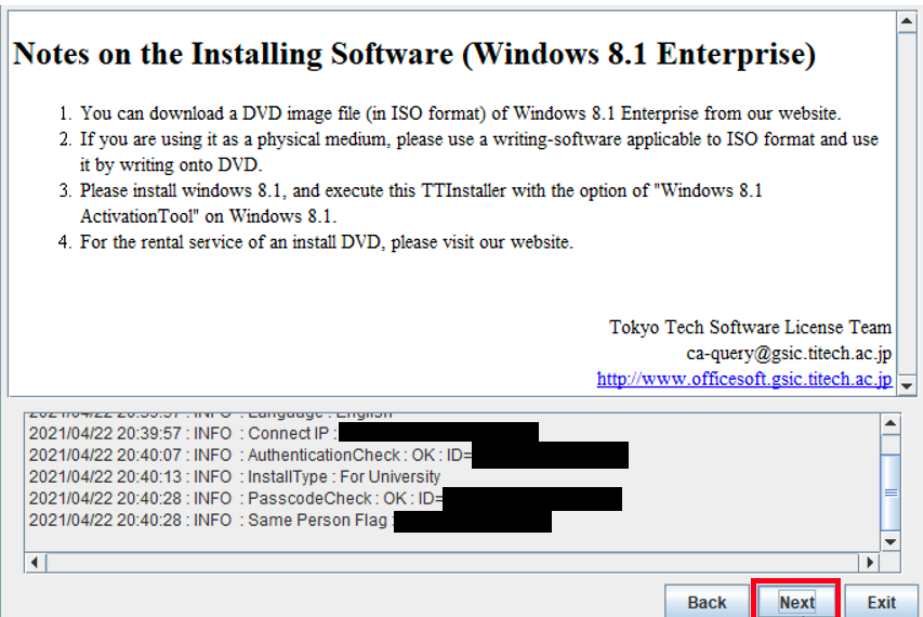

How to install Windows 8.1 Enterprise on university-owned PC

4.2.6

If you want to change the folder to save ISO file which you need to make in stallation media to install Windows 8.1 Enterprise, click [Change the folder to s ave downloaded file]. Click [Next].

| 3                                                                                                    |                                                        |   |
|----------------------------------------------------------------------------------------------------|--------------------------------------------------------|---|
|                                                                                                    | Where does the downloaded file save?                   |   |
|                                                                                                    | Change the folder to save downloaded file              |   |
|                                                                                                    | SW_DVD5_SA_Win_Ent_8.1_32BIT_English_MLF_X18-96797.ISO |   |
|                                                                                                    |                                                        |   |
|                                                                                                    |                                                        |   |
|                                                                                                    |                                                        | 1 |
|                                                                                                    |                                                        |   |
|                                                                                                    |                                                        |   |
| 02 110 4/22 20.00.01 . 1141 0                                                                                        | Cangaage - English                                     |   |
| 021/04/22 20:39:57 : INFO                                                                                            | Connect IP :                                           |   |
| 021/04/22 20:30:57 : INFO<br>2021/04/22 20:39:57 : INFO<br>2021/04/22 20:40:07 : INFO                                | Connect IP :<br>AuthenticationCheck : OK : ID=         |   |
| 2021/04/22 20:39:57 : INFO<br>2021/04/22 20:40:07 : INFO<br>2021/04/22 20:40:13 : INFO<br>2021/04/22 20:40:38 : INFO | Connect IP : AuthenticationCheck : OK : ID=            |   |

#### 4.2.7

Click [Yes, I will agree.], and click [Next].

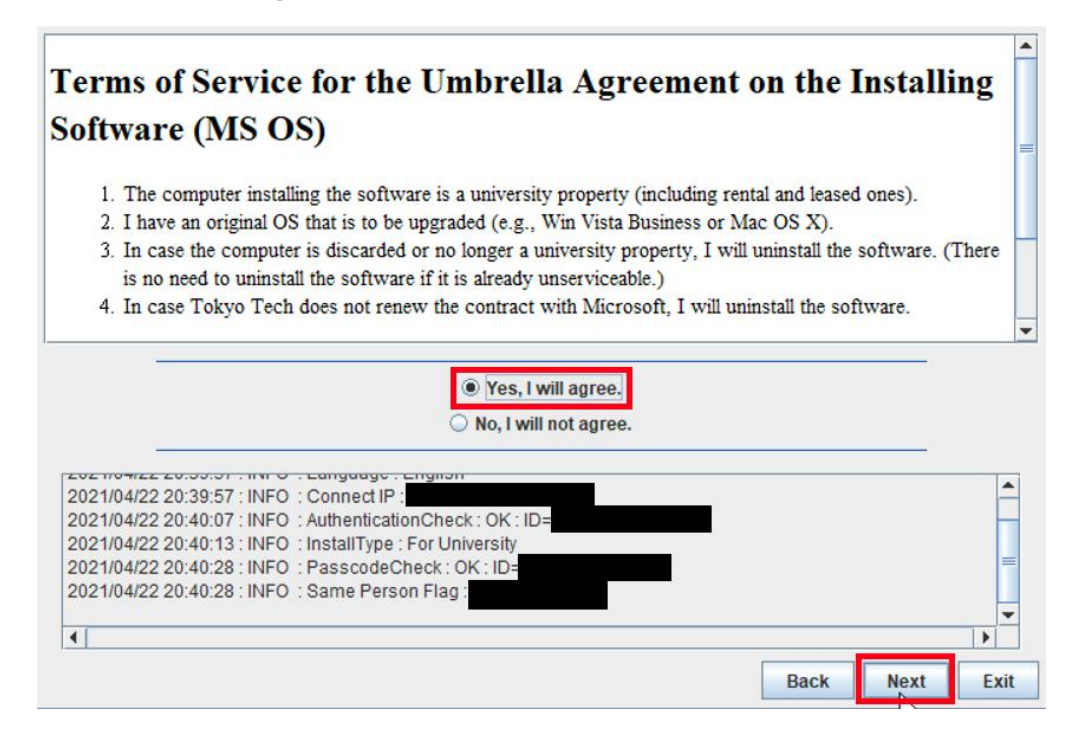

4.2.8

After seeing the message: This download has finished., click [Exit].

|              |                 |              | This down    | load has f | ïnished.  |            |          |          |      |
|--------------|-----------------|--------------|--------------|------------|-----------|------------|----------|----------|------|
|              |                 |              |              |            |           |            |          |          |      |
|              |                 |              |              |            |           |            |          |          |      |
|              |                 |              |              |            |           |            |          |          |      |
|              |                 |              |              |            |           |            |          |          |      |
|              |                 |              |              |            |           |            |          |          |      |
|              |                 |              |              |            |           |            |          |          |      |
| 202 110 4122 | 20.01.44.1141.0 |              | . Oarcaraan  | ng.        |           |            |          |          |      |
| 2021/04/22   | 20:52:01 : INFO | : HashCheck  | C: Current H | lash(md5)  | ):8DB290/ | A575478937 | EA17CDE0 | 6C7C9E40 | F    |
| 2021/04/22   | 20:52:01 : INFO | : HashCheck  | COK:         |            |           |            |          |          |      |
| 2021/04/22   | 20:52:01 : INFO | : Download : | UK:          |            |           |            |          |          |      |
| 2021/04/22   | 20:52:06 : INFO | UnCompre     | ss : Start : |            |           |            |          |          |      |
| 2021/04/22   | 20:54:03 : INFO | : UnCompre   | ss:OK:       |            |           |            |          |          |      |
| 4            |                 |              |              |            |           |            |          |          | •    |
|              |                 |              |              |            |           |            |          |          |      |
|              |                 |              |              |            |           |            | Back     | Next     | Exit |

#### 4.3

Delete the TTInstaller which was downloaded at 4.1.

#### 4.4

Make the installation media from the ISO file which was downloaded at 4.2. <Reference>

ISO ファイル書き込みガイド (Win 7 以降の OS 向け)

http://download.microsoft.com/download/1/4/1444FA7E-E14C-4A2F-8795-6CD35D3 8AA95/ISO file Writing Guide.pdf

"How to use ISO image file software to download and save ISO image file to a CD-R or a DVD-R disk"

<u>https://docs.microsoft.com/en-us/licensing/downloads-faq#how-to-use-iso-image-file-so</u> <u>ftware-to-download-and-save-iso-image-file-to-a-cd-r-or-a-dvd-r-disk</u>

#### 5 Install Windows 8.1 Enterprise

Install Windows 8.1 Enterprise on the university-owned PC which met system requirem ents at "1 Check system requirements" by using the installation media which was made at "4 Make installation media to install Windows 8.1 Enterprise".

6 Execute Windows 8.1 Activation Tool<sup>iii</sup>

6.1

Follow steps in the following page.

TTInstaller(Windows 版)をダウンロードする方法 / How to download TTInstaller for Windows

<u>http://www.officesoft.gsic.titech.ac.jp/pdf/How\_to\_download\_TTInstaller\_for\_Windows.p</u> <u>df</u>

#### 6.2

Follow steps in the following page.

How to execute TTInstaller for Windows (Common steps)

<u>http://www.officesoft.gsic.titech.ac.jp/pdf/How\_to\_execute\_TTInstaller\_for\_Windows\_co</u> <u>mmon\_steps\_en.pdf</u>

#### 6.3

Click [For University], and click [Next].

|                                                      | InstallType :                                                                                                    | For University For Personal |      |           |
|------------------------------------------------------|----------------------------------------------------------------------------------------------------|-----------------------------|------|-----------|
|                                                      |                                                                                                    |                             |      |           |
| 2021/04/23<br>2021/04/23<br>2021/04/23<br>2021/04/23 | 8 10:27:53 : INFO : Network Connect : OK : Dia<br>8 10:27:57 : INFO : Language : English<br>8 10:27:57 : INFO : Connect IP :<br>8 10:28:04 : INFO : AuthenticationCheck : OK : | ID=                         |      | <u> </u>  |
| •                                                    |                                                                                                    |                             | Back | Next Exit |

<sup>&</sup>lt;sup>iii</sup> Before you follow this operation, you need to get the university-owned PC which was instal led Windows 8.1 Enterprise at "5 Install Windows 8.1 Enterprise" to the Internet. You need t o follow this operation on it.

Type the mail address of The Tokyo Tech Mail System of PC Administrator who was decided at "2 Decide who to be PC Administrator" and the Passcode<sup>iv</sup> which wa s obtained at "3 Obtain a Passcode", and click [Next].

|                                        | PC Administrator's mail address @m.titech.ac.jp<br>Passcode                                                                        |      |
|----------------------------------------|----------------------------------------------------------------------------------------------------|------|
|                                        |                                                                                                    |      |
| 2021/04/23<br>2021/04/23<br>2021/04/23 | 23 10:27:53 : INFO : Network Connect : OK : Direct<br>23 10:27:57 : INFO : Language : English<br>23 10:27:57 : INFO : Connect IP : |      |
| 2021/04/23<br>2021/04/23               | 23 10:28:04 : INFO : AuthenticationCheck : OK : ID=<br>23 10:28:08 : INFO : InstallType : For University                           |      |
|                                        | Back                                                                                                    | Exit |

#### 6.5

Check the row the Explain column of which is "Windows 8.1 Enterprise : アクティ ベーションツール" or "Windows 8.1 Enterprise : Activation Tool", and click [Next].

| Check | OSName        | Language      | Explain                                                           | FileSize |      |
|-------|---------------|---------------|-------------------------------------------------------------------|----------|------|
|       | Windows       |               | Microsoft Office 2019 : Activation Tool                           | 1MB      | Mic  |
|       | Windows       |               | Microsoft Office 2016 : Activation Tool                           | 1MB      | Mic  |
|       | Windows       |               | Windows 10 Education : Activation Tool                            | 1MB      | Mic  |
|       | Windows       |               | Windows 8.1 Enterprise : Activation Tool                          | 1MB      | Mic  |
|       | Windows       |               | Adobe Creative Cloud ENT : 64bit : Shared Device License : CC2020 | 844MB    | Ad   |
|       | Windows       |               | Adobe Creative Cloud ENT : Acrobat DC (19.0)                      | 1.80GB   | Ad   |
|       | Windows       |               | Adobe Creative Cloud ENT : 32bit : Illustrator CC2018 (22.1)      | 2.13GB   | Ad   |
| •     |               |               |                                                                   |          |      |
|       | For Client    | t : Common    | For Client : Japanese For Client : Engli                          | sh       |      |
| 2021/ | 4/23 10:27:F  | 7 : INFO : (  | Connect IP :                                                      |          |      |
| 2021/ | 04/23 10:28:0 | 4 : INFO : /  | AuthenticationCheck : OK : ID=                                    |          |      |
| 2021/ | 04/23 10:28:0 | 8 : INFO : I  | nstallType : For University                                       |          |      |
| 2021/ | 04/23 10:28:3 | 38 : INFO : I | PasscodeCheck : OK : ID=                                          |          |      |
| 2021/ | 14/23 10.28.3 | B. INFU .     | Same Person Flag.                                                 |          | -    |
| •     |               |               |                                                                   |          | -ī   |
|       |               |               | Back                                                              | ext f    | Exit |

<sup>&</sup>lt;sup>iv</sup> If the Passcode which was obtained at "3 Obtain a Passcode" is invalid, follow the operation of "3 Obtain a Passcode" again and type it.

6.6

Click [Next].

| Notes on the Activating Software (Wind                                                                                                    | ows 8.1 Enterprise)                                                                                       |
|----------------------------------------------------------------------------------------------------|----------------------------------------------------------------------------------------------------|
| <ol> <li>This Tool can activate only Windows 8.1 Enterprise.</li> <li>Please execute This Tool on Windows 8.1 not activated.</li> </ol>                                                                                                    |                                                                                                    |
|                                                                                                    | Tokyo Tech Software License Team<br>ca-query@gsic.titech.ac.jp<br>http://www.officesoft.gsic.titech.ac.jp |
| 2021/04/23 10:27:57 : INFO : Connect IP :<br>2021/04/23 10:28:04 : INFO : AuthenticationCheck : OK : ID=<br>2021/04/23 10:28:08 : INFO : InstallType : For University<br>2021/04/23 10:28:38 : INFO : PasscodeCheck : OK : ID=<br>2021/04/23 10:28:38 : INFO : Same Person Flag |                                                                                                    |
|                                                                                                    | Back Next Exit                                                                                            |

## 6.7

Click [Yes, I will agree.], and click [Next].

|                                                                                                    | ng    |
|----------------------------------------------------------------------------------------------------|-------|
| Software (MS OS)                                                                                                    |       |
| 1. The computer installing the software is a university property (including rental and leased ones).                                                                                                    |       |
| 2. I have an original OS that is to be upgraded (e.g., Win Vista Business or Mac OS X).                                                                                                    |       |
| <ol> <li>In case the computer is discarded or no longer a university property, I will uninstall the software. (<br/>is no need to uninstall the software if it is already unserviceable.)</li> </ol>                                                                | There |
| 4. In case Tokyo Tech does not renew the contract with Microsoft, I will uninstall the software.                                                                                                    |       |
|                                                                                                    |       |
| A Man Louillannan                                                                                                    |       |
| Yes, I will agree.     No, I will not agree.                                                                                                    |       |
| Yes, I will agree.     No, I will not agree.                                                                                                    |       |
| Yes, I will agree.     No, I will not agree.  2021/04/23 10:27:57 : INFO : Connect IP : 2021/04/23 10:28:04 : INFO : AuthenticationCheck : OK : ID=                                                                                                    |       |
| Yes, I will agree.     No, I will not agree.  2021/04/23 10:27:57 : INFO : Connect IP : 2021/04/23 10:28:04 : INFO : AuthenticationCheck : OK : ID= 2021/04/23 10:28:08 : INFO : InstallType : For University                                                       |       |
| Yes, I will agree.     No, I will not agree.  2021/04/23 10:27:57 : INFO : Connect IP : 2021/04/23 10:28:04 : INFO : AuthenticationCheck : OK : ID= 2021/04/23 10:28:08 : INFO : InstallType : For University 2021/04/23 10:28:38 : INFO : PasscodeCheck : OK : ID= |       |
| Yes, I will agree.     No, I will not agree.     No, I will not agree.                                                                                                    |       |
| Yes, I will agree.     No, I will not agree.     No, I will not agree.                                                                                                    |       |

After seeing the message: Your product activated successfully., click [Exit].

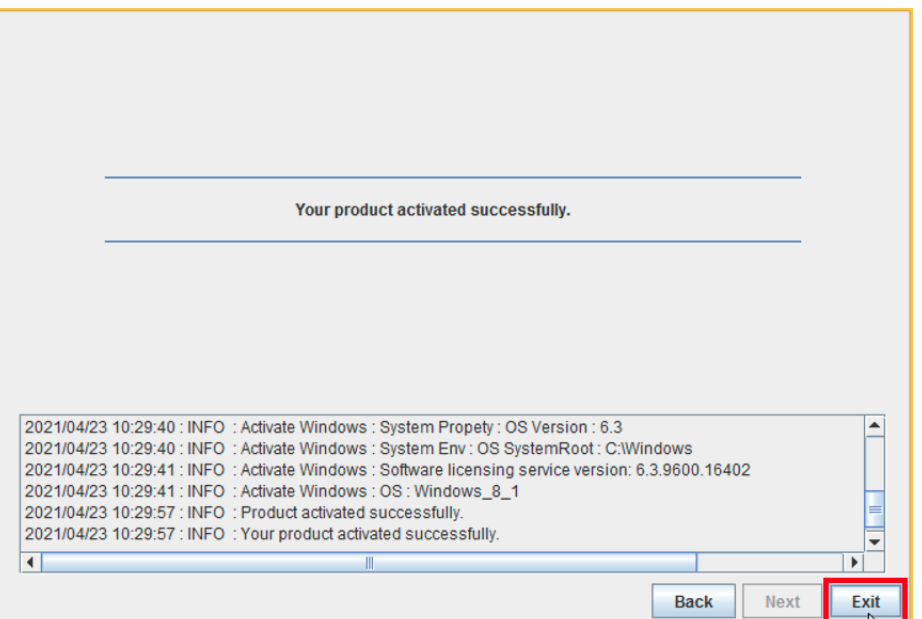

6.9

Open Control Panel.

<Reference>

Where is Control Panel?

https://support.microsoft.com/en-us/windows/aef7065f-a9ec-1ba9-8cab-79b2b83bdda

<u>5</u>

### 6.10

Click [System and Security].

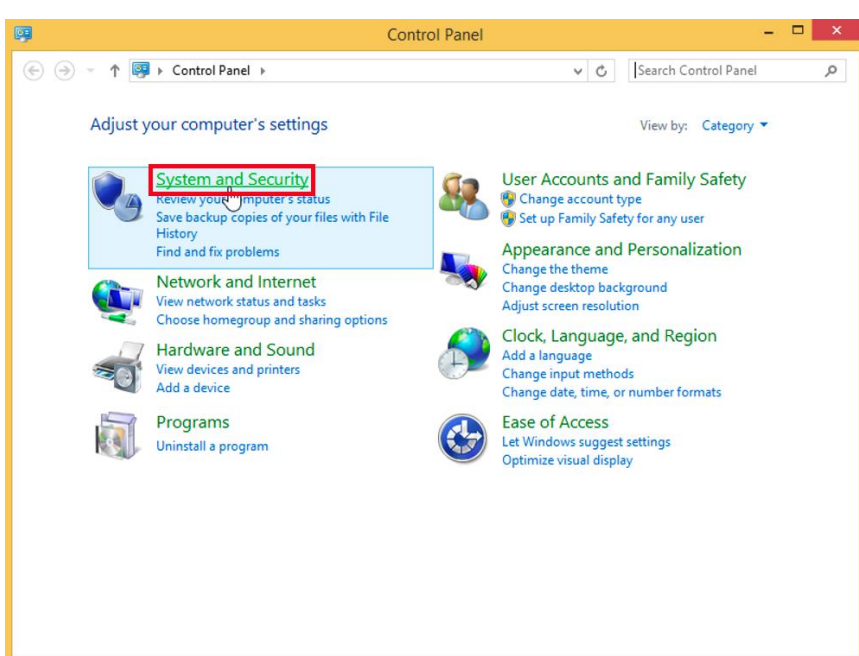

#### 6.11

Click [System].

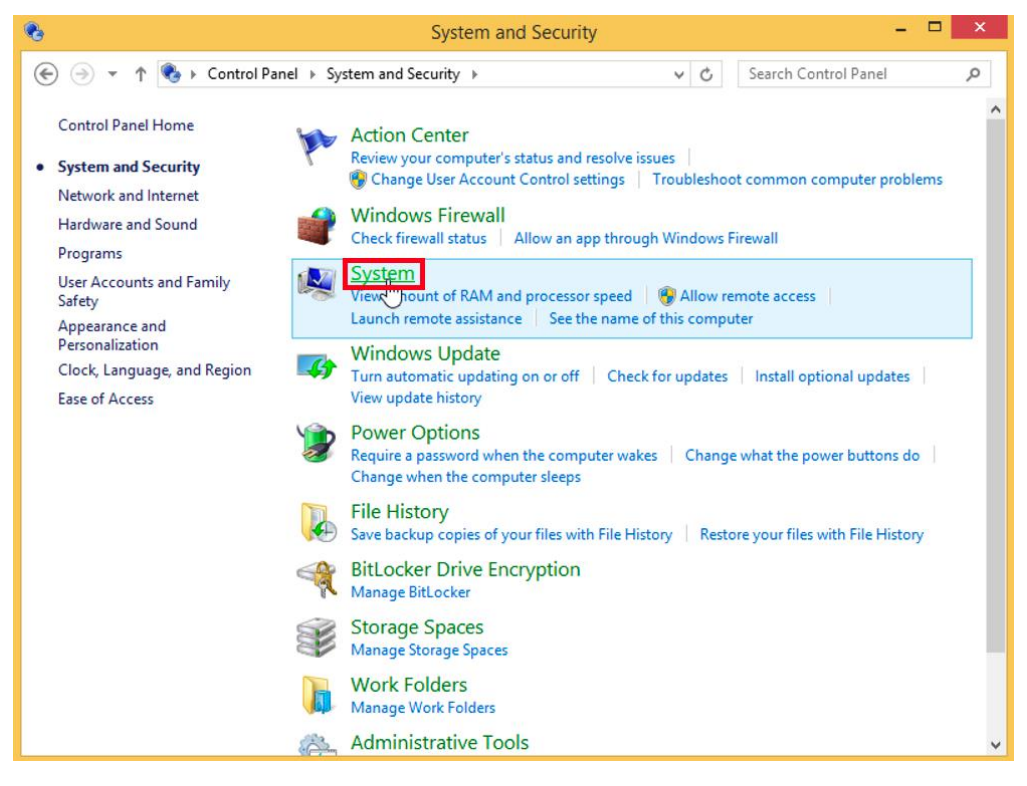

#### 6.12

Confirm that this gives you the "Windows is activated" message.

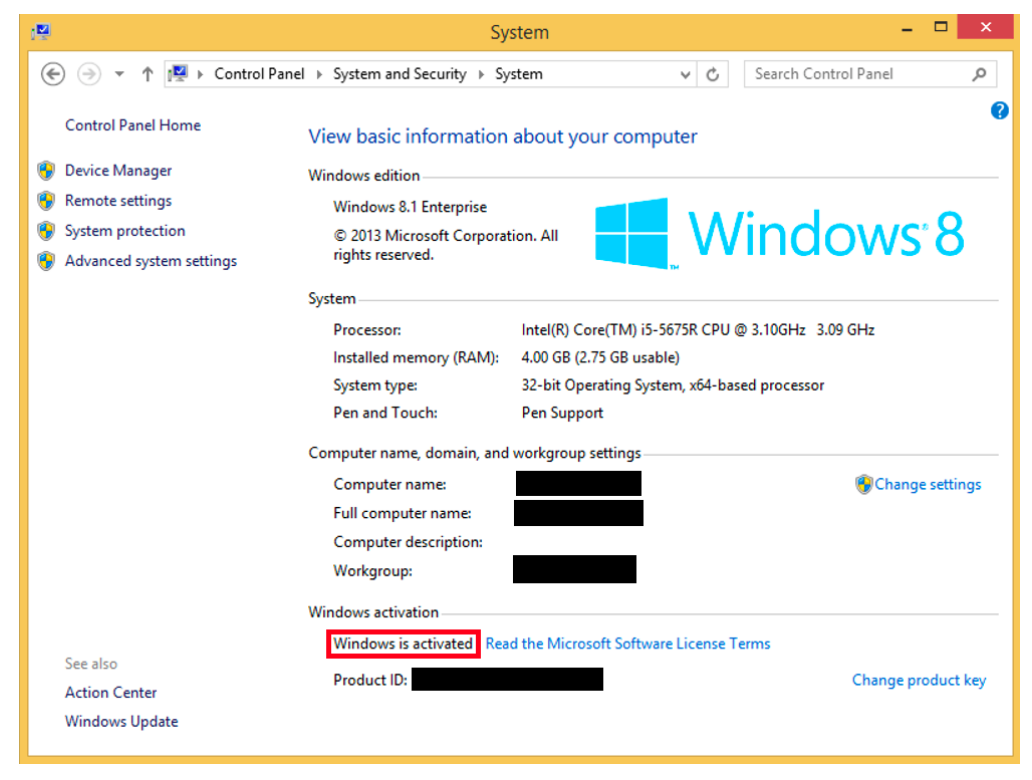

Delete the TTInstaller which was downloaded at 6.1.